## ¡¡Muy importante!!

Para poder firmar las solicitudes presentadas en la sede electrónica, hay que configurar autofirma de la siguiente manera:

| Adlor                                     | Firma v1.8.0                                                                                                    |                                                    | -                                                                                                    |                    | ×    |
|-------------------------------------------|----------------------------------------------------------------------------------------------------|----------------------------------------------------|----------------------------------------------------------------------------------------------------|--------------------|------|
| hivo                                      | Herramientas                                                                                                    |                                                    |                                                                                                    |                    | Ayuc |
| Bie                                       | <u>R</u> estaurar instalación<br><u>G</u> estionar plugins                                                         | Ctrl+R<br>Ctrl+G                                   | าล                                                                                                    |                    |      |
| nest                                      | Preferencias                                                                                                    | Ctrl+P                                             | e ficheros que se encuentren en su disco duro                                                                                                    |                    |      |
| imero<br>s polí<br>partir<br><u>S</u> ele | o de DNI, su nombre y ape<br>ticas de seguridad y prote<br>de este punto, no inserte<br>eccionar ficheros a firmar | llidos o inclu:<br>cción de dato<br>o extraiga nin | so información sobre su situación laboral si utiliza un certificado profesiona<br>s de los receptores de los ficheros firmados antes de enviarlos o distribuir<br>guna tarjeta inteligente o dispositivo criptográfico USB. | II. Consul<br>Ios. | te   |
|                                           |                                                                                                    |                                                    |                                                                                                    |                    |      |
|                                           |                                                                                                    |                                                    |                                                                                                    |                    |      |
|                                           |                                                                                                    |                                                    |                                                                                                    |                    |      |
| _                                         | ~                                                                                                    |                                                    |                                                                                                    |                    |      |
| F                                         | <sup>o</sup> ulse el botó                                                                                          | n o arra                                           | astre ficheros o directorios a esta áre                                                                                                    | a                  |      |
| F                                         | Pulse el botó                                                                                                    | n o arra                                           | astre ficheros o directorios a esta áre                                                                                                    | a                  |      |
| F                                         | Pulse el botó                                                                                                    | n o arra                                           | astre ficheros o directorios a esta áre                                                                                                    | a                  |      |
| F                                         | Pulse el botó                                                                                                    | n o arra                                           | astre ficheros o directorios a esta áre                                                                                                    | a                  |      |

Una vez abierto autofirma, hay que desplegar en el menú Herramientas y pulsar Preferencias.

Hecho esto, dentro de la pestaña General, HAY QUE DESMARCAR la opción Aceptar sólo conexiones con sitios seguros.

| Preferen       | ncias de configuración de           | e firma electrónica         |                         |                                |
|----------------|-------------------------------------|-----------------------------|-------------------------|--------------------------------|
| eneral         | Eirmas PAdES (PDF)                  | Firmas CAdES                | Firmas XAdES            | Factura Electrónica            |
| ciones         | generales                           |                             |                         |                                |
|                | Importar configuración              |                             | Restaurar configuración |                                |
|                | oedir confirmación al cer           | rar la aplicación           |                         |                                |
| No r           | nostrar la pantalla inicia          | l <u>d</u> e DNIe y trabaja | ar siempre con cu       | alquier certificado            |
| <mark> </mark> | car actualizaciones al in           | icio                        |                         |                                |
| Envi           | ar estadísticas de uso d            | le forma anónima            | para ayudar a me        | jorar la aplicación            |
| 🖌 Hab          | ilitar <u>J</u> Multicard para el u | iso de tarjetas de          | a FNMT y DNIe (r        | equiere reiniciar AutoFirma    |
| E Fun          | cionamiento optimi <u>z</u> ado     | para VDI. No reco           | mendado en otro         | s entornos.                    |
| ociones        | de firma                            |                             |                         |                                |
|                |                                     |                             |                         |                                |
| Algoritm       | o de huella para la firma           | 5                           | SHA256                  |                                |
| Cambiar        | formato de firma para c             | ada tipo de fichero         | : Configurar fo         | ormatos                        |
| 🗹 Solid        | citar co <u>n</u> firmación para fi | rmar                        |                         |                                |
| Pern           | nitir el uso de certificado         | s caducados                 |                         |                                |
| Pern           | nitir agregar nuevas firm           | as a documentos             | con firmas no vál       | idas                           |
| <u>S</u> obr   | eescribir ficheros en el            | directorio de salid         | a en las firmas m       | asivas                         |
| onfigurad      | ción de red                         |                             |                         |                                |
| 2              |                                     |                             |                         | -                              |
| U AGE          | nai solo conexionés con             | I SIUUS SEGUIOS (H          | ecomendado)             | Dominios seguros               |
| Cambiar        | configuración de proxy              | para las conexion           | es de red: Con          | figurar proxy                  |
|                |                                     |                             |                         |                                |
|                |                                     |                             |                         |                                |
|                |                                     |                             | Aplicar                 | ahora <u>A</u> ceptar <u>C</u> |

Para finalizar pulsaremos Aceptar.